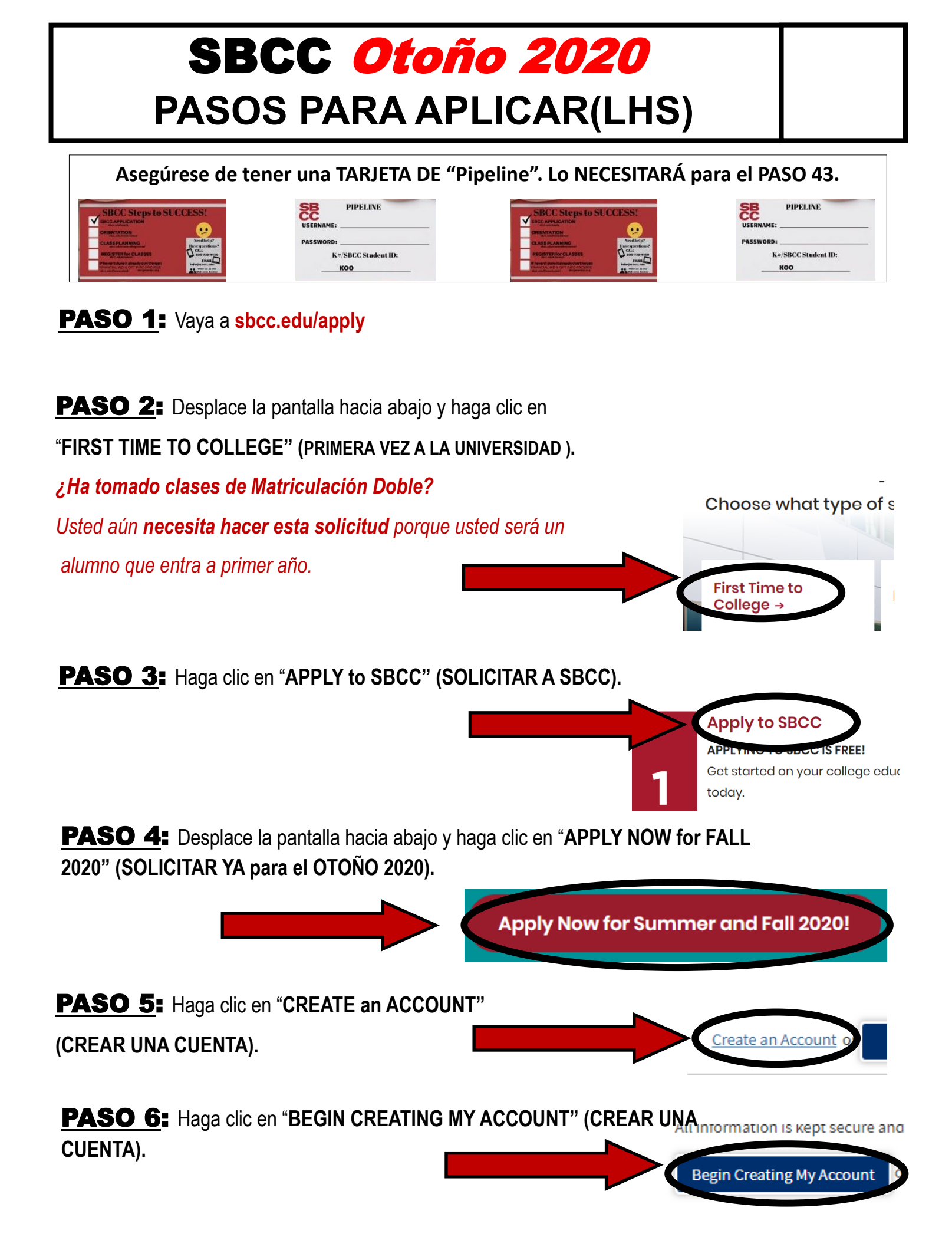

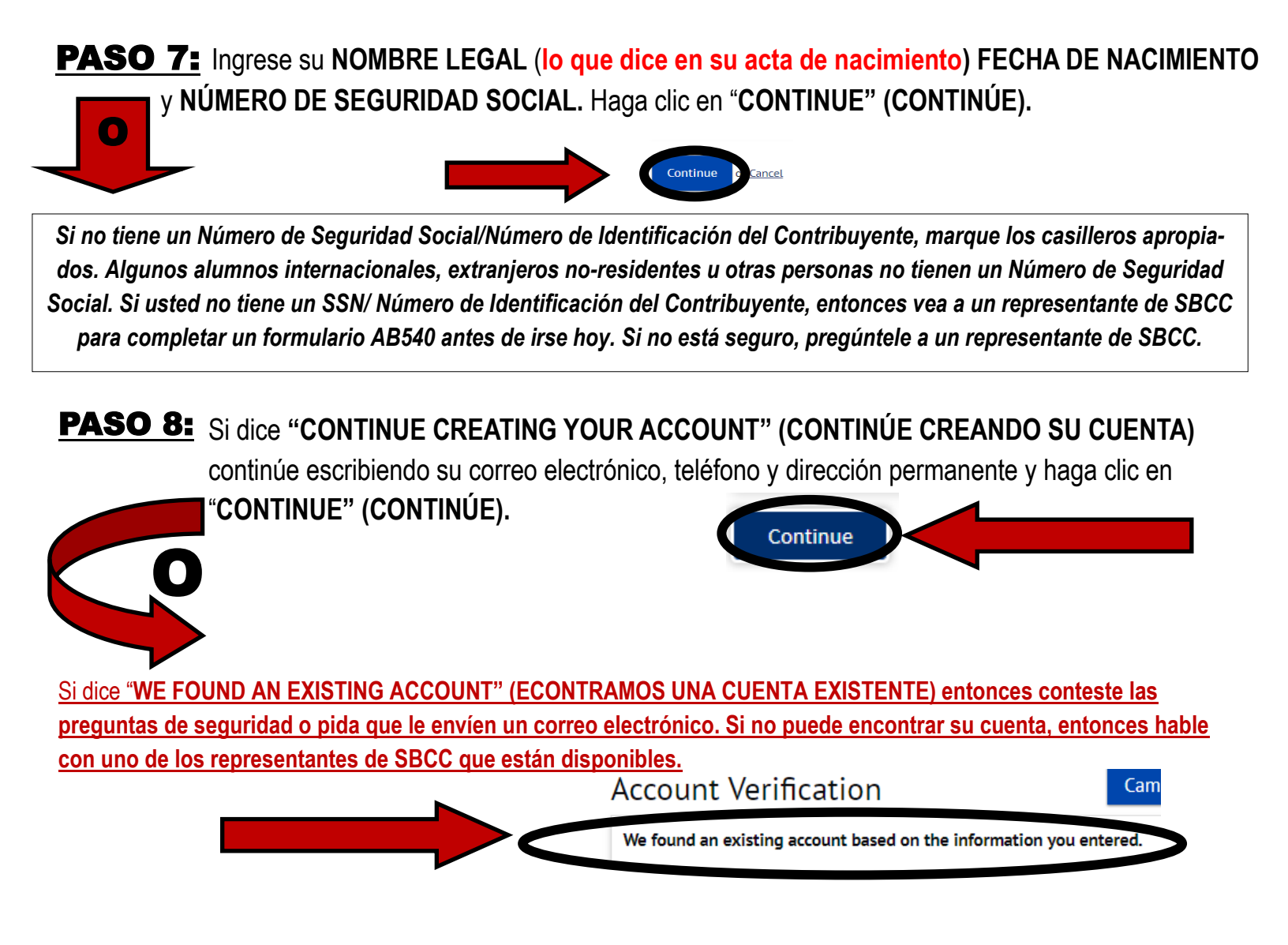

**PASO 9:** Cree su "Username" (NOMBRE DE USUARIO) Y "Password" (CONTRASEÑA) DE "CCCApply".

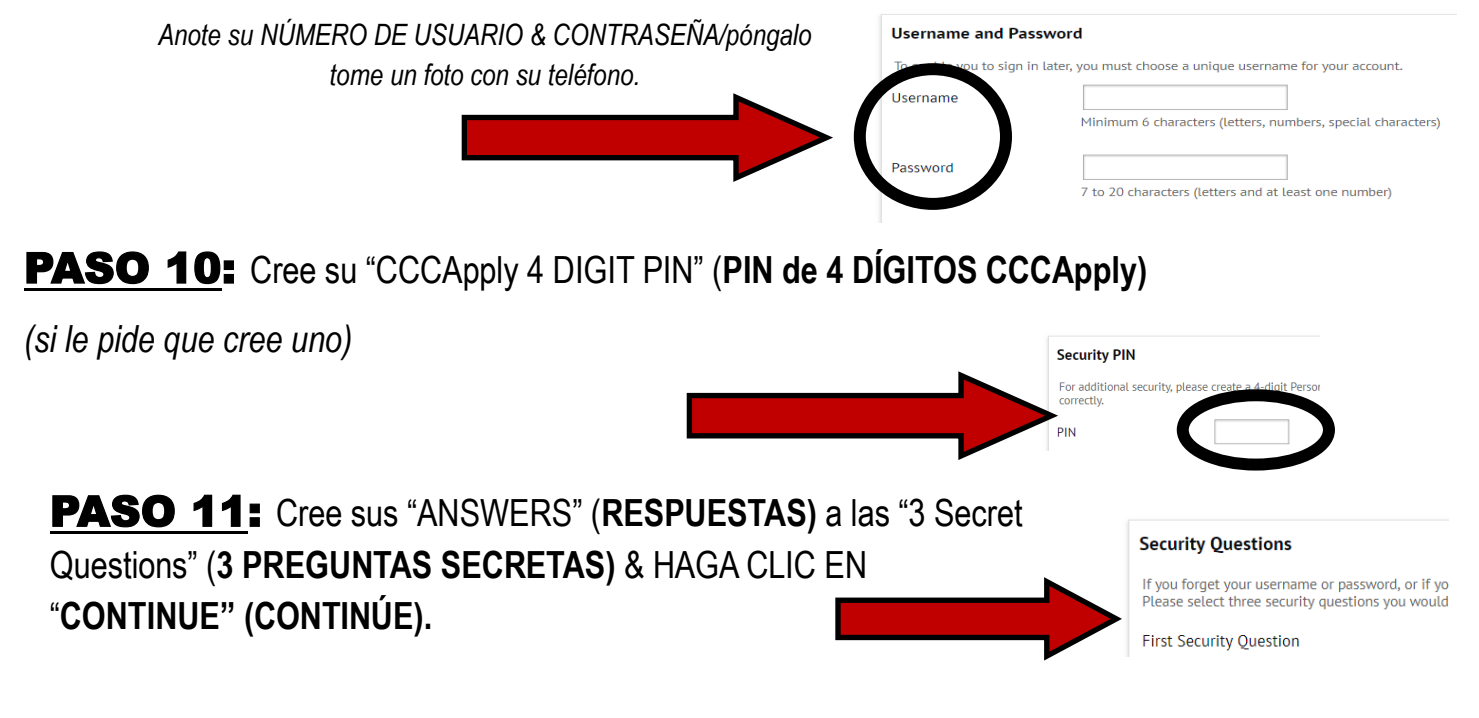

#### **PASO 12:** ANOTE/saque una foto de su CCCID y haga clic en CONTINUE (CONTINÚE).

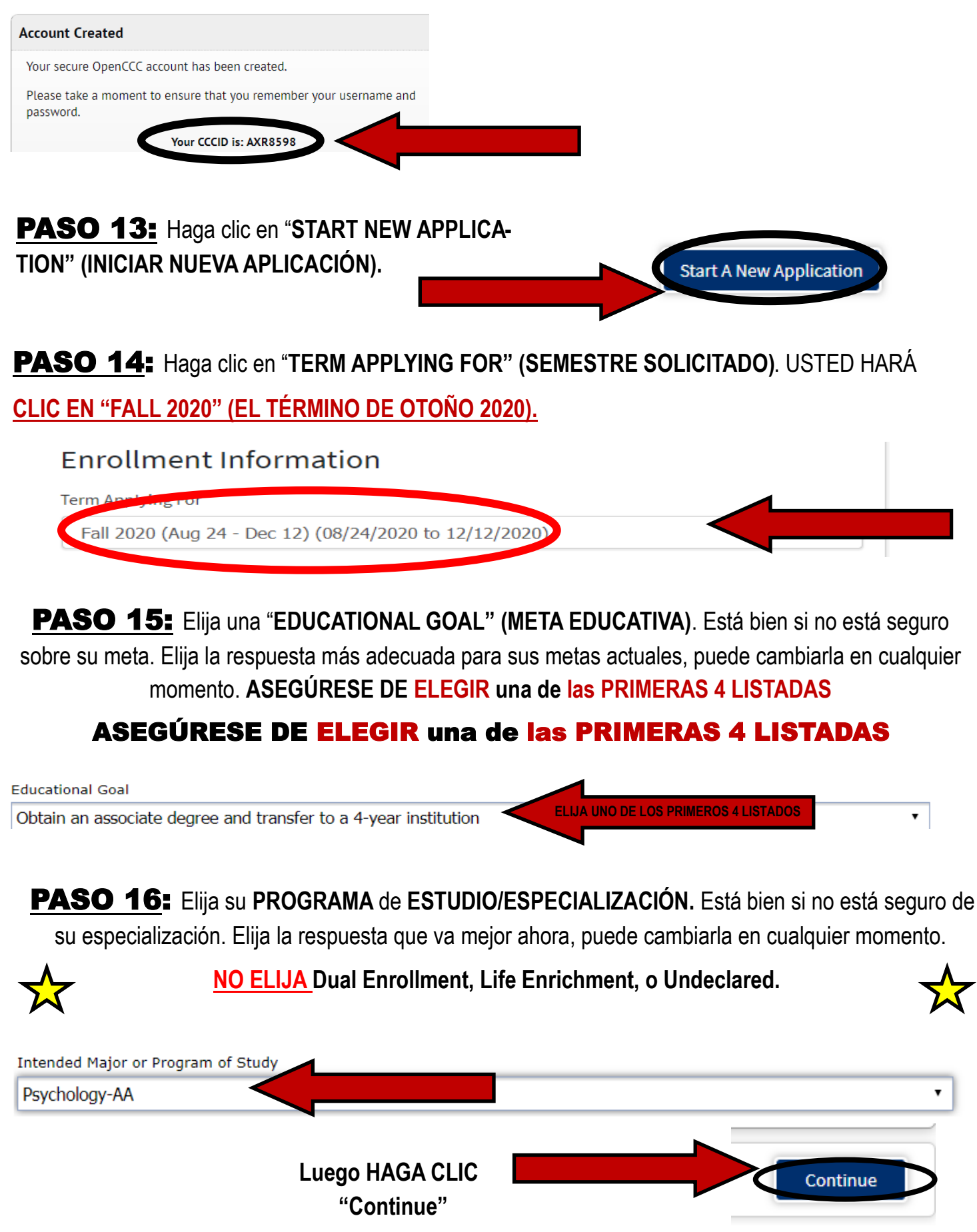

**PASO 17**: Revise "ACCOUNT AND MAILING INFORMATION" (la INFORMACIÓN DE CUENTA Y CORREO).

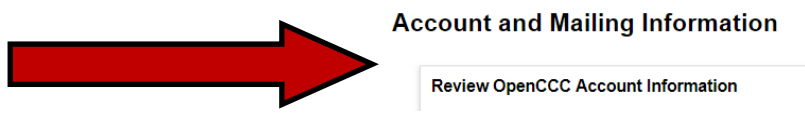

**PASO 18:** Elija "COLLEGE ENROLLMENT STATUS" (ESTADO DE INSCRIPCIÓN UNIVERSITARIA).

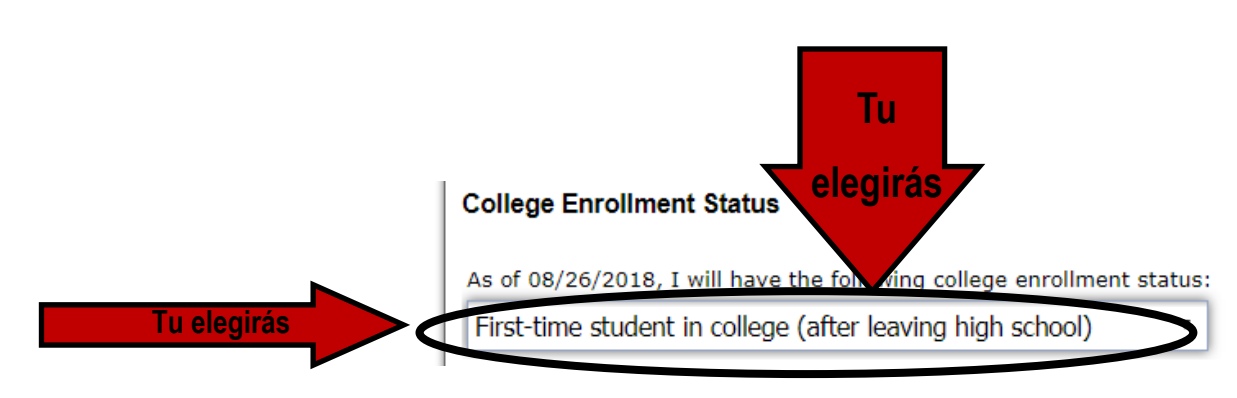

**PASO 19:** Conteste las preguntas de "HIGH SCHOOL EDUCATION" (educación de la preparatoria). **Asegúrese de contestar correctamente.** 

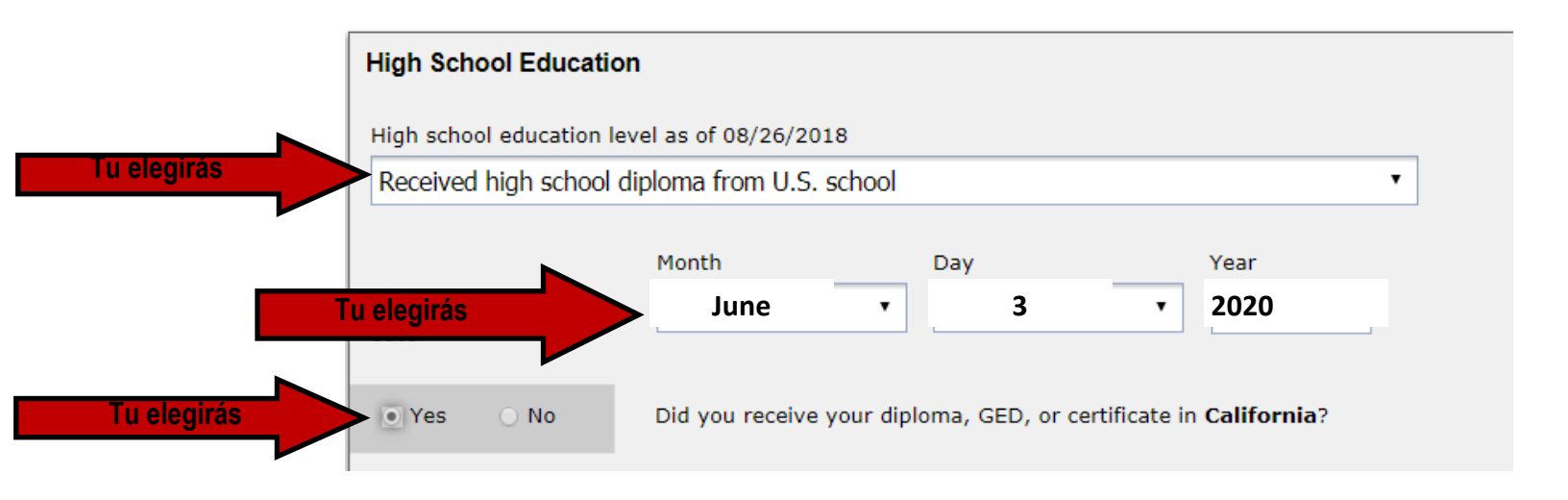

**PASO 20:** Conteste "YES" (SÍ) o "NO" (NO) a "attended high school in California for 3 or more years" (asistí a la preparatoria en California durante 3 o más años).

Si no está seguro de cómo contestar, pida ayuda a un representante de SBCC.

No

) Yes

**PASO 21**: Conteste las preguntas sobre la ÚLTIMA PREPARATORIA A LA QUE ASISTIÓ con <u>la información de su</u> preparatoria y luego ESCRIBA EL NOMBRE DE SU PREPARATORIA Y SELECCIONE de la lista. <u>ASEGÚRESE DE ELEGIR</u> <u>el nombre correcto de su preparatoria</u>. Si no lo hace, creará problemas como no ser elegible para La Promesa.

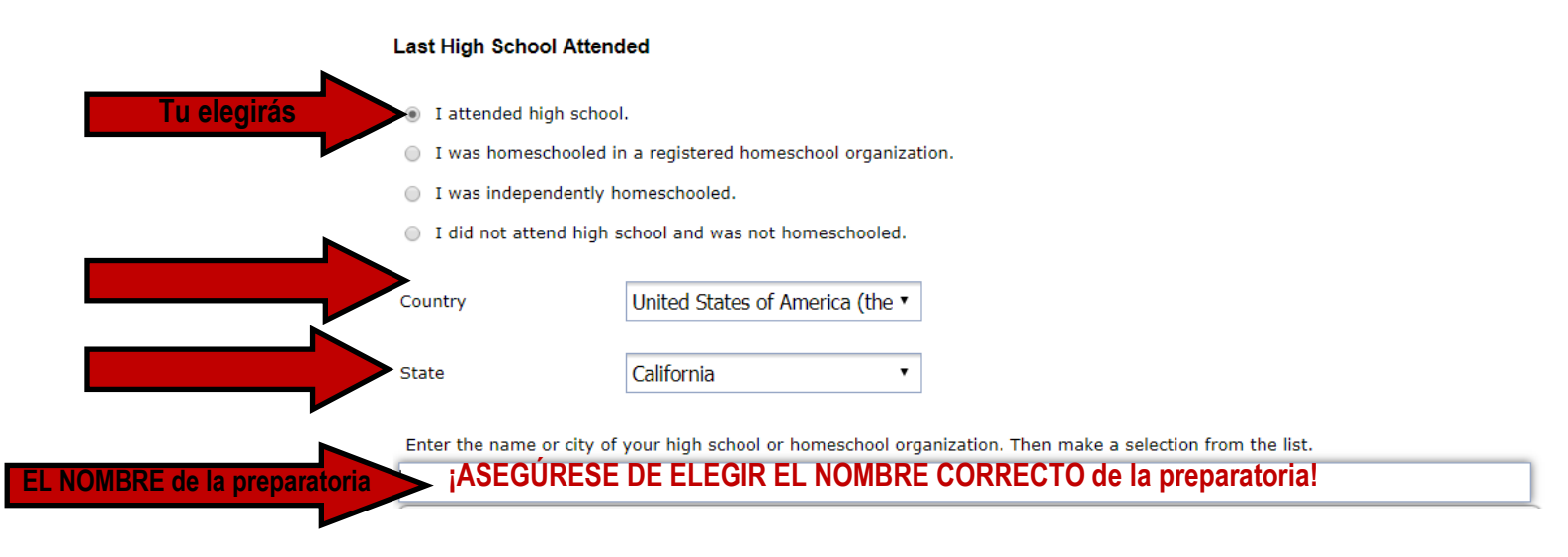

**PASO 22**: Conteste "HIGH SCHOOL TRANSCRIPT INFORMATION" (INFORMACIÓN DE EXPEDIENTES ACADÉMICOS DE LA PREPARATORIA) CONTESTE ESTA INFORMACIÓN BASÁNDOSE EN SUS

|                                                                                                    | EXPEDIENTES ACADÉMICOS DE LA                               |
|----------------------------------------------------------------------------------------------------|------------------------------------------------------------|
| High School Transcript Information                                                                      |                                                            |
| College staff use this information to provide guidance. Your responses will not affect yo               | ur admisser college. PREPARATORIA. SI NO ESTÁ SEGURO,      |
| What was your unweighted high school GPA (grade point average)? Please enter a                          | value between 0.00 and REGUNTE A UN REPRESENTANTE DE SBCC. |
| Is not a still in high school, enter your <u>cumulative unweighted GPA</u> as of the end of 11th grade. |                                                            |
| 2.5                                                                                                    | i <u>no adivine o calcule!</u>                             |
|                                                                                                    |                                                            |
| What was the highest English course you took in high school?                                            | a vez que elija los CURSOS MÁS AVANZADOS QUE TOMÓ, le      |
| Select                                                                                                  |                                                            |
|                                                                                                    | preguntará su CALIFICACION.                                |
| What was the highest math course you took in high school?                                               |                                                            |
| Solort                                                                                                  | Si no está seguro de SU CALIFICACIÓN, MIRE SUS             |
|                                                                                                    |                                                            |
|                                                                                                    | EXPEDIENTES ACADÉMICOS.                                    |

#### PASO 23: Conteste CITIZENSHIP STATUS (estatus de ciudadanía).

Si usted no está seguro cómo contestar, pregunte a un representante de SBCC.

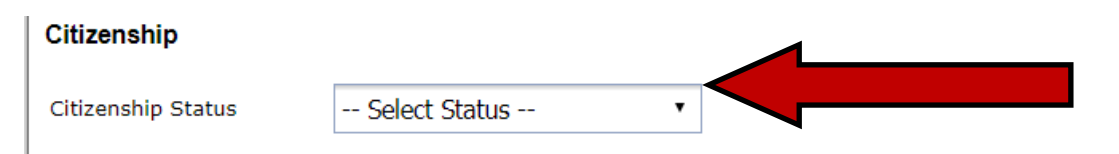

<u>¿Es usted AB540?</u>= Los alumnos (que no tienen residencia) que han asistido a una preparatoria en California durante 3 o más años y recibieron un diploma de preparatoria o su equivalente (por ejemplo, GED) son alumnos AB540.

Si usted es AB540 usted va a CONTESTAR = "Other" (OTRO) y marcar el casillero junto a "No documents" (SIN DOCU-MENTOS) & <u>COMPLETAR el FORMULARIO AB540</u> con un representante de SBCC HOY. **PASO 24**: Conteste la pregunta "MILITARY/MILITARY DEPENDENT" (MILITAR/DEPENDIENTE DE UN MILITAR).

# U.S. Military/Dependent of Military U.S. Military status as of 08/26/2018 -- Select Status --

**PASO 25:** Conteste las preguntas sobre **RESIDENCIA EN CALIFORNIA**, **ACTIVIDADES FUERA DEL ESTADO y CATEGORÍA DE RESIDENCIA ESPECIAL**.

Es MUY IMPORTANTE contestar estas preguntas correctamente.

Paso 26: Conteste las preguntas bajo NEEDS & INTERESTS (NECESIDADES & INTERESES).

-Idioma principal

-Asistencia Financiera (TANF/CalWORKS=Food Stamps/Cash Aid)

-Interés atlético

-Programas y Servicios (PUEDE DEJAR ESTO EN BLANCO)

**PASO 27:** Conteste las preguntas sobre INFORMACIÓN DEMOGRÁFICA.

-Las preguntas sobre Género/Transgénero y Orientación Sexual son OPCIONALES.

-Niveles de educación de los padres/tutores: si no lo sabe, conteste lo mejor que pueda.

-Raza/Etnia

**PASO 28**: Conteste la pregunta "FUTURE TRANSFER PLANS" (FUTUROS PLANES DE TRANSFERENCIA).

| Future Transfer Plans                                                 |                                     |                                  |  |  |  |
|-----------------------------------------------------------------------|-------------------------------------|----------------------------------|--|--|--|
| Future Transfer Plans                                                 | UC Santa Barbara                    | T                                |  |  |  |
| Está BIEN si usted NO ESTÁ SEGURO. Conteste lo que está pensando hoy. |                                     |                                  |  |  |  |
| Puede cambiar la respuesta en cualquier momento.                      |                                     |                                  |  |  |  |
| <b>PASO 29:</b> Co                                                    | nteste la pregunta " <b>PRIMA</b> I | RY LANGUAGE" (IDIOMA PRINCIPAL). |  |  |  |

**PASO 30**: Conteste la pregunta "EMPLOYMENT EXPECTATION" (expectativa de trabajo).

#### **PASO 31**: Conteste la pregunta de "SBCC PROMISE" (LA PROMESA DE SBCC).

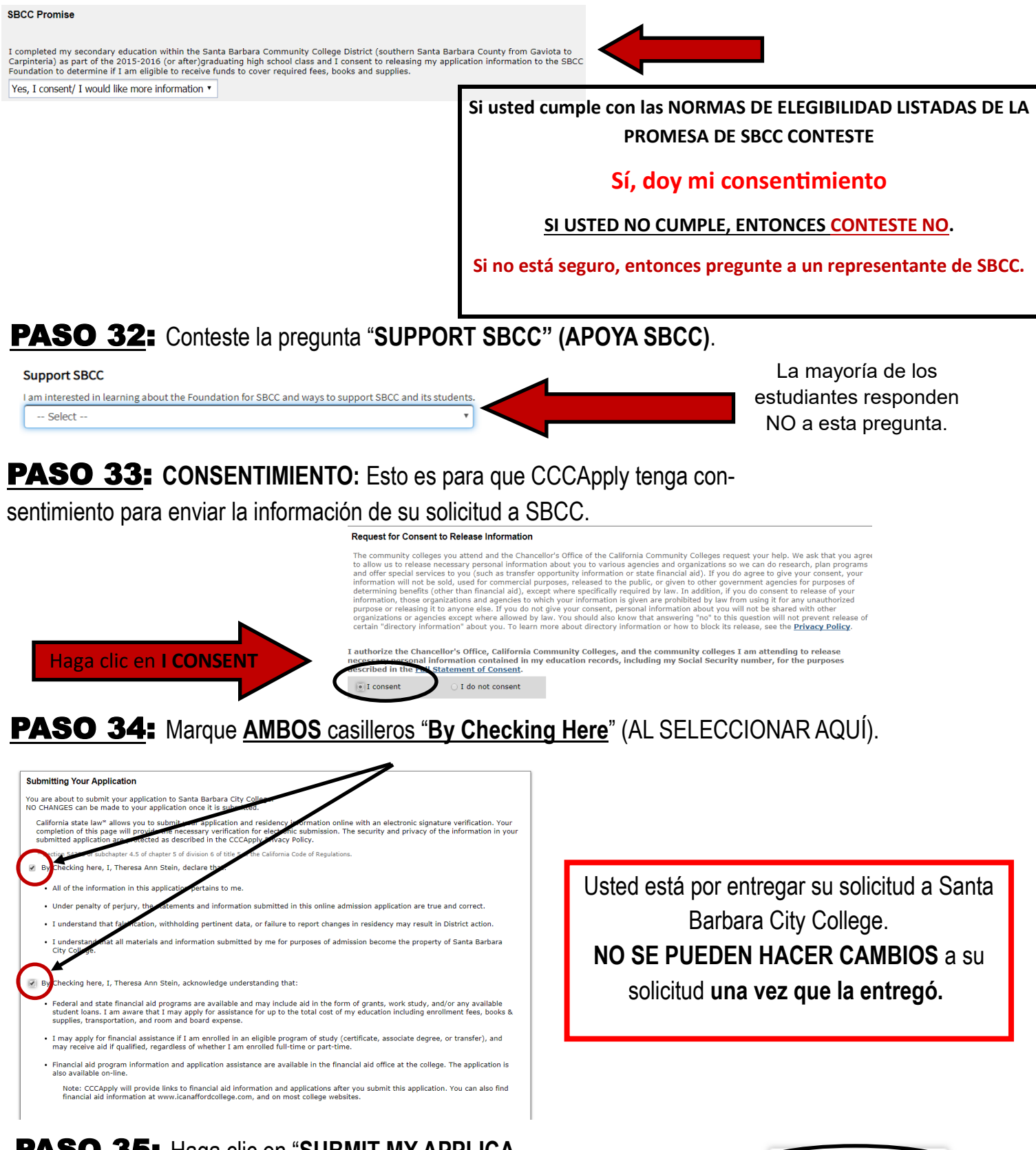

#### **PASO 35:** Haga clic en "SUBMIT MY APPLICA-TION" (ENVIAR MI APLICACIÓN).

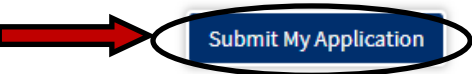

**PASO 36**: Tome una FOTO de su página de CONFIRMACIÓN/ Escriba su CCCID y Número de Confirmación. Cierre la página CCCApply.

#### <u>Cómo crear/conectarse con su CUENTA DE PIPELINE DE SBCC</u>

Aunque puede llevar hasta 24 horas para poder conectarse con su Cuenta de Pipeline, muchos alumnos pueden conectarse inmediatamente o dentro de los 15-30 minutos. Continúe y **comience el PASO 37 ahora.** Si no funciona, entonces espere otros 10 minutos e intente de nuevo. Si después de 15-30 minutos todavía no funciona, déjele saber a uno de los representantes de SBCC que han pasado más de 15 minutos.

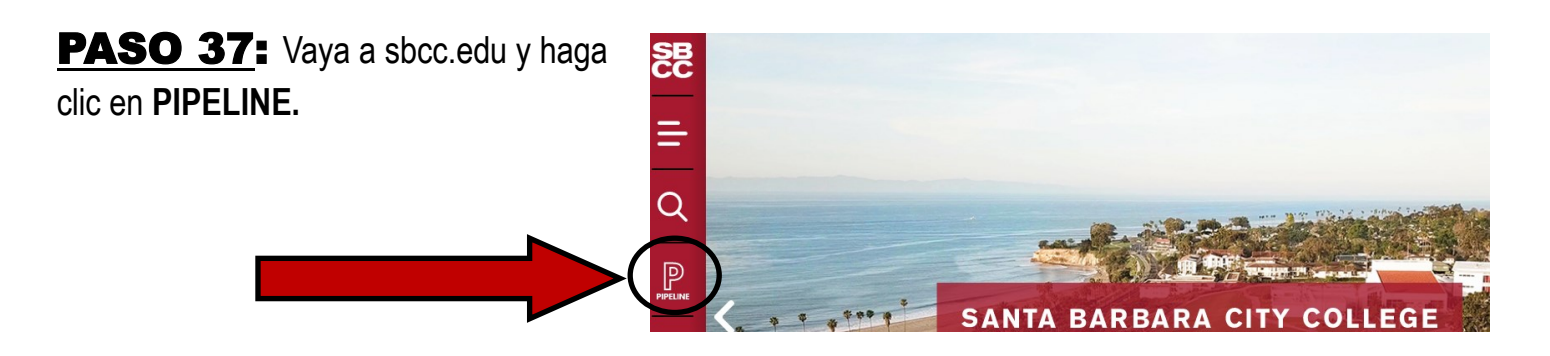

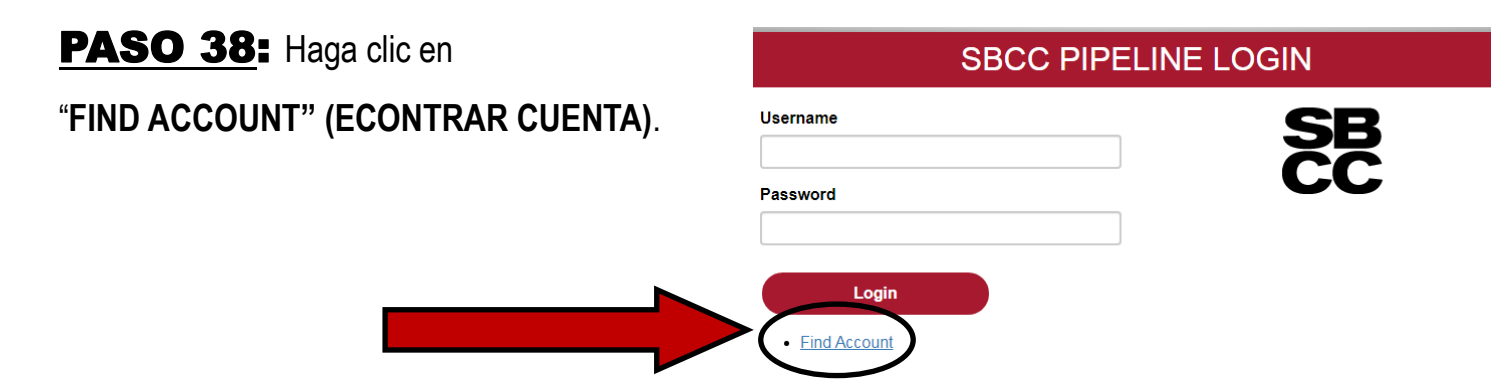

 PASO 39:
 Escriba su "FIRST NAME" (NOMBRE), "LAST NAME" (APELLIDO), "BIRTHDATE" (FECHA DE

 NACIMIENTO) y LAST 4 DIGITS OF SOCIAL (los 4 ÚLTIMOS DÍGITOS de su Número de Seguridad Social) 0 "LAST 4

 DIGITS OF YOUR CCCID) (Los 4 ÚLTIMOS DÍGITOS de su CCCID

 y haga clic en "LOOK UP" (BUSCAR).

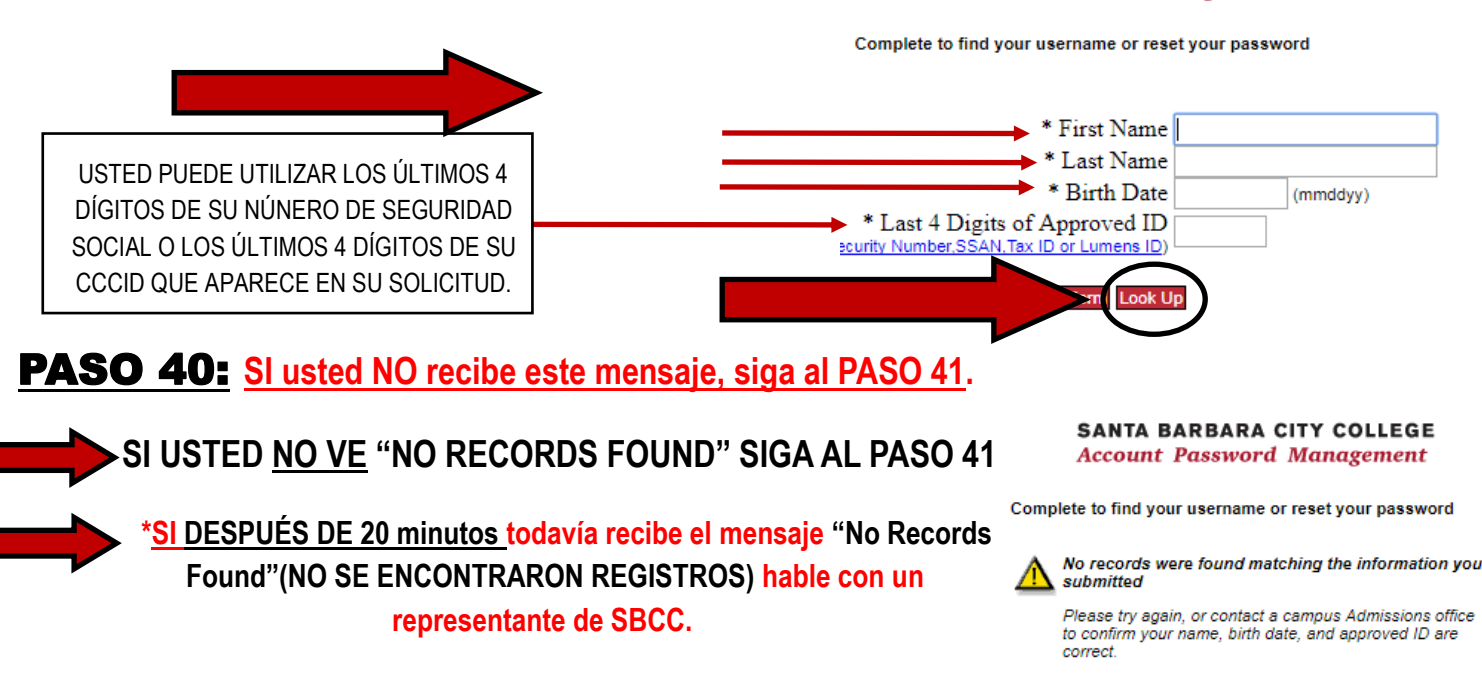

| <b>PASO 41</b> : Seleccione su "SECRET QUESTION and                                                                                    | ANSWER" (PREGUNTA y RESPUESTA                                                      |
|----------------------------------------------------------------------------------------------------|------------------------------------------------------------------------------------|
| SECRETAS) y luego haga clic en "SUBMIT" (ENVIAR). Ell<br>secret Question and Answer alguna vez se olvio                                | ja algo que va a recordar. Lo necesitara si<br>da su Nombre de Usuario/Contraseña. |
| Please select a question and supply an answer. Future retrieval of your pipeline<br>login information will require your secret answer. |                                                                                    |
| Question: Please Select                                                                                                    |                                                                                    |
| Answer:                                                                                                    |                                                                                    |
| Confirm:<br>(Keep it simple so you remember!)                                                                                          |                                                                                    |
|                                                                                                    |                                                                                    |
| Submit                                                                                                    |                                                                                    |
|                                                                                                    |                                                                                    |
| <b>PASO 42:</b> CREE una NUEVA CONTRASEÑA (debe                                                                                        | tener entre 8-15 caracteres) y luego haga clic                                     |
|                                                                                                    |                                                                                    |
| en CHANGE PASSWORD" (CAMBIAR CONTRASENA).                                                                                              | SANTA BARBARA CITY COLLEGE                                                         |
|                                                                                                    | Account Password Management                                                        |
|                                                                                                    | You are now required to reset your password.                                       |
|                                                                                                    |                                                                                    |
|                                                                                                    | Create a new Password between 8 and 15 characters                                  |
|                                                                                                    | Enter New Password: Type Password                                                  |
|                                                                                                    | Re-enter New Password:                                                             |
|                                                                                                    |                                                                                    |
|                                                                                                    | Change Password Login Hylp                                                         |
|                                                                                                    |                                                                                    |
| PASO 13. ESCEIRA/nonga cu CONTRASEÑA VINC                                                                                              |                                                                                    |
| <b>PAGO 43</b> . ESCRIDA/poliga su CONTRASENA y NC                                                                                     |                                                                                    |
| USUARIO en su teléfono. Luego haga clic en "CLOSE T                                                                                    | HIS WIN- SANTA BARBARA CITY COLLEGE<br>Account Password Management                 |
| DOW" (CIERRE ESTA VENTANA).                                                                                                    | Changes complete!                                                                  |
|                                                                                                    | llow up to 10 minutes for disabled or expired accou                                |
|                                                                                                    | activate.)                                                                         |
|                                                                                                    | lease log into Pineline with your                                                  |
| NO                                                                                                    | OMBRE DE USUAIRO u emame: tastein                                                  |
|                                                                                                    | and your new password.                                                             |
|                                                                                                    | Close This Window                                                                  |
|                                                                                                    |                                                                                    |
|                                                                                                    |                                                                                    |

**PASO 44**: <u>ESPERE 5 MINUTOS, luego</u> escriba su NOMBRE DE USUARIO DE PIPELINE y CON-TRASEÑA/CONÉCTESE a PIPELINE y haga CLIC en "LOGIN" (CONÉCTESE).

| SB PIPELINE                                                            |                                                                 | SBCC PIPELINE LOGIN    |                 |
|------------------------------------------------------------------------|-----------------------------------------------------------------|------------------------|-----------------|
| USERNAME:<br>PASSWORD:<br>K#/SBCC Student ID:<br>KOO                   |                                                                 | Username<br>Password   | SB<br>CC        |
| Utilice su Tarjeta de Pipeline<br>para anotar su nombre de<br>usuario. |                                                                 | Login     Find Account |                 |
| <b>PASO 45</b> : Haga c<br>PORTAL" (PORTAL DI                          | lic en el <b>"SBCC PIPELINE</b><br>E <b>PIPELINE DE SBCC)</b> . |                        | Fipeline Portal |

**PASO 46**: Haga clic en "STUDENT TAB" (LA PESTAÑA DEL ESTUDIANTE) en la parte superior de la página

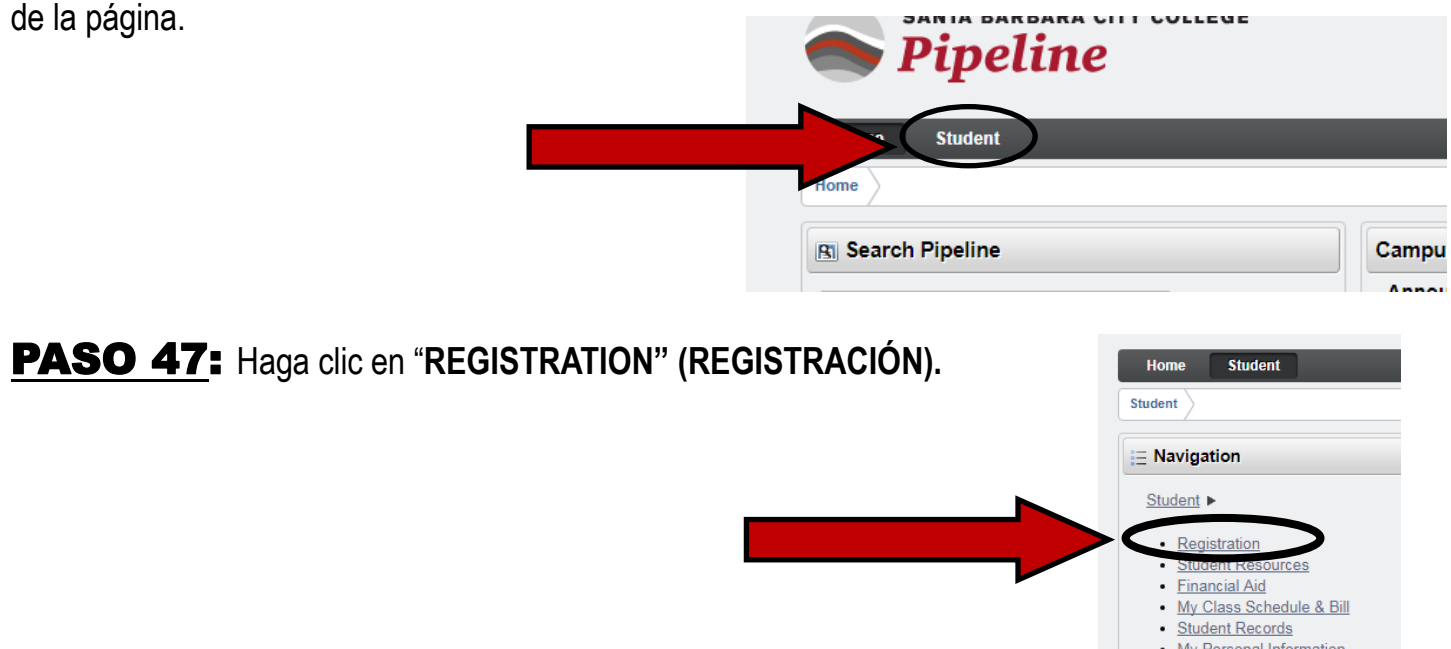

**PASO 48:** Haga clic en "CHECK YOUR PRE-REGISTRATION REQUIREMENTS AND APPOINT-MENT" (VEA LOS REQUISITOS DE PRE-INSCRIPCIÓN Y CITA).

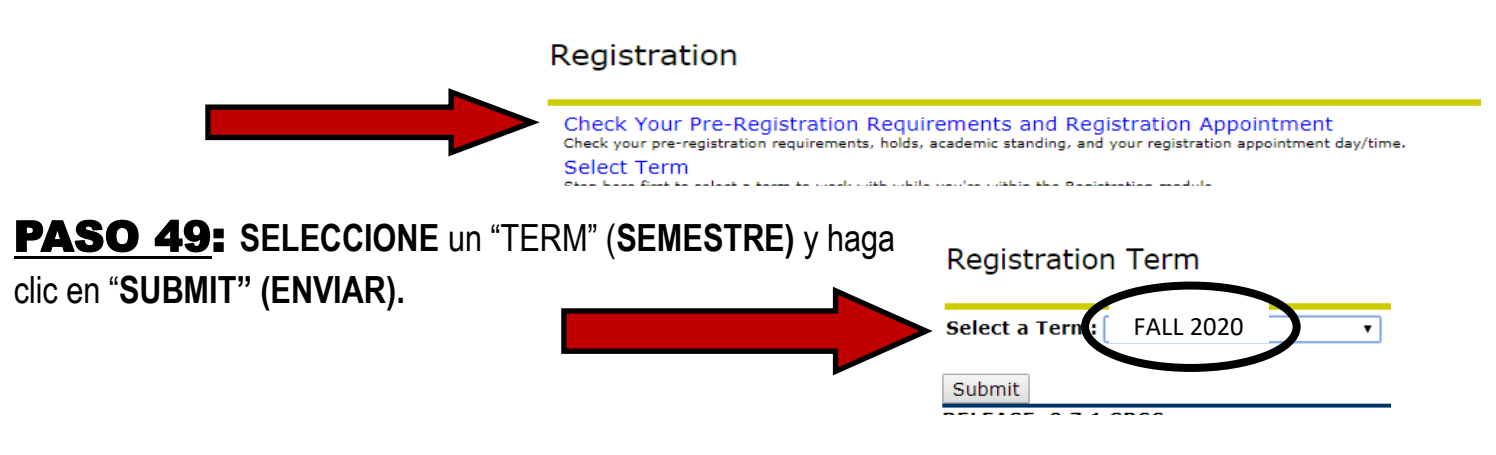

**PASO 50**: Después de hacer clic en **"SUBMIT" (ENVIAR)** podrá ver su **FECHA** y **HORA DE INSCRIPCIÓN**. Usted puede inscribirse en o después de esta fecha y hora. **ESCRÍBALO/póngalo en su teléfono**.

Pre-Registration R

\*Si usted no puede ver su **Fecha de Inscripción** para el semestre en el que se está anotando, por favor vuelva a ver más tarde y continúe al **PASO 51**.

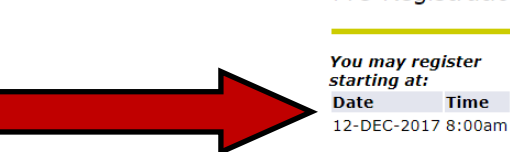

**PASO 51:** ENCUENTRE SU #K (# ID del Estudiante de SBCC) en la parte superior derecha de la pantalla y ESCRÍBALO EN SU TARJETA DE PIPELINE/ PÓNGALO EN SU TELÉFONO. DEBERÁ SABER ESTO/SEPA DÓNDE ENCONTRARLO. Esta es la manera en que el Colegio lo identifica a usted en nuestros sistemas. Usted también necesitará dar su #K a un representante de SBCC antes de retirarse para recibir crédito por el día de hoy.

Cierre y salga de su Cuenta de Pipeline y siga al <u>PASO 54</u> en la próxima página para terminar de anotarse para <u>EL PROGRAMA DE LA PROMESA DE SBCC</u>. **PASO 52:** Vaya a sbccpromise.org y haga CLIC en SIGN UP (MATRICULARSE).

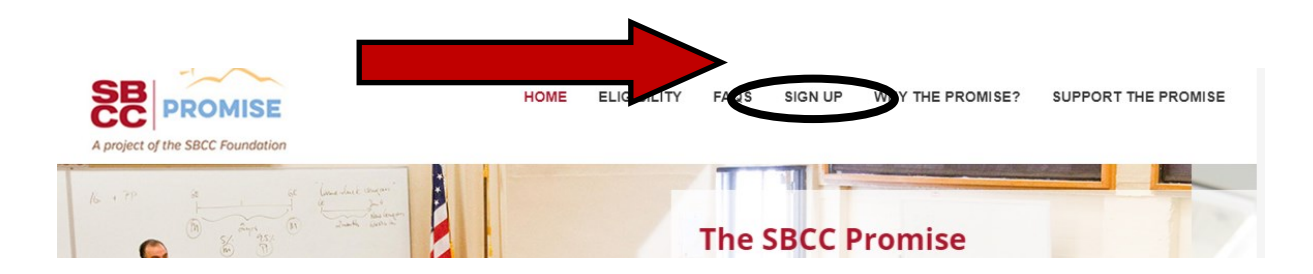

**PASO 53:** Haga clic en SIGN UP (MATRICULARSE) hacia la parte inferior de la página.

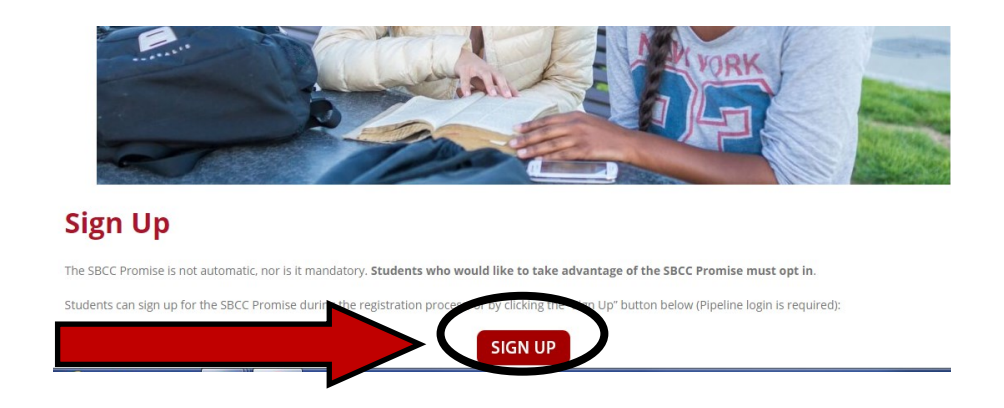

**PASO 54**: Use su "PIPELINE USERNAME AND PASSWORD" **NOMBRE** y **CONTRASEÑA DE PIPELINE** para **CONECTARSE** 

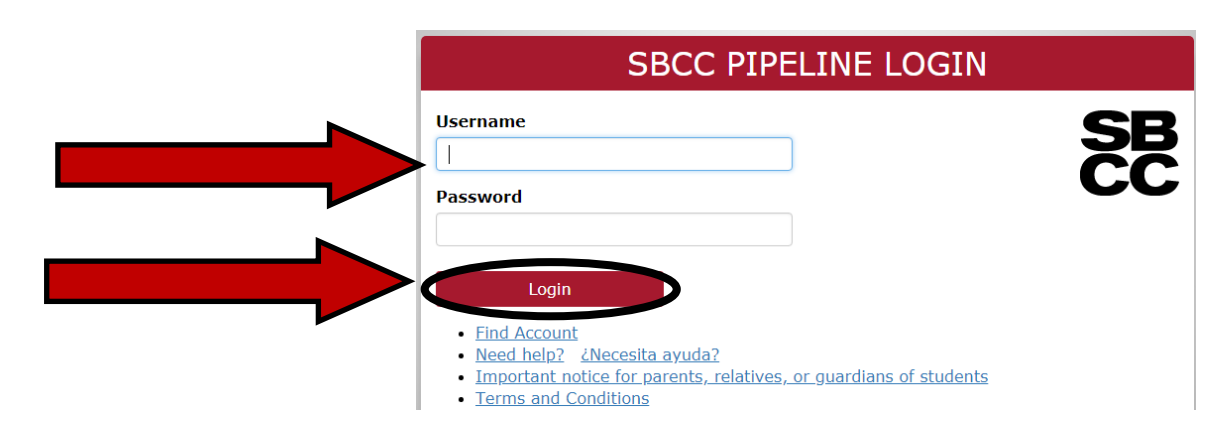

## **PASO 55:** Después de **CONECTARSE** con **NÚMERO DE USUARIO** y **CONTRASEÑA DE PIPE-LINE APARECERÁ** el siguiente **MENSAJE**. Continúe al **PASO 56**.

SI este mensaje NO APARECE no se preocupe. Sólo quiere decir que su solicitud no ha sido recibida por la Promesa todavía. Puede llevar unas horas. Puede intentarlo nuevamente más tarde independientemente U optar en su Taller de Inscripción en mayo. Ahora continúe al **PASO 58**.

The SBCC Promise

#### Sign Up

Based on your SBCC application, you are currently **Eligible** to apply for the SBCC Promise starting

Our records indicate a graduation date of 06/07/2018 from San Marcos Senior High

## **PASO 56:** En la parte inferior de la página HAGA CLIC EN "OPT IN TO THE PROM-ISE" (INCLUSIÓN VOLUNTARIA A LA PROMESA)

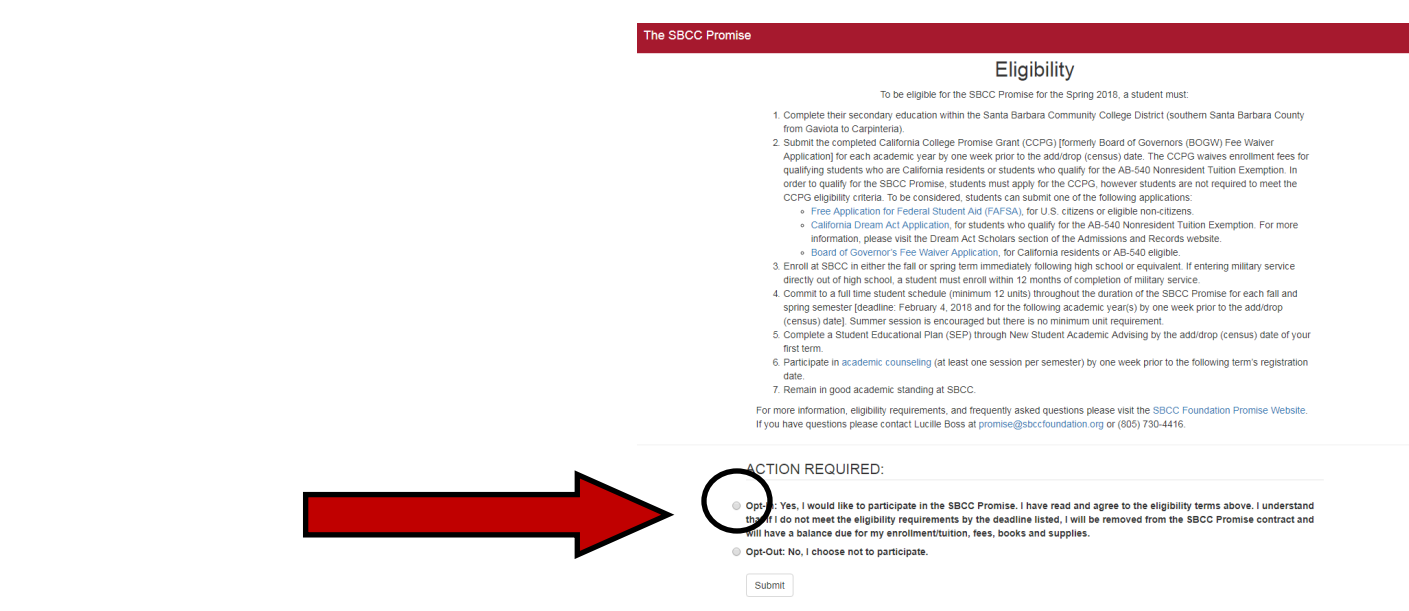

# PASO 57: Haga clic en "SUBMIT" (ENVIAR)

- Opt-In: Yes, I would like to participate in the SBCC Promise. I have read and agree to the eligibility terms above. I understand that if I do not meet the eligibility requirements by the deadline listed, I will be removed from the SBCC Promise contract and will have a balance due for my enrollment/tuition, fees, books and supplies.
- Opt-Out: No, I choose not to participate.

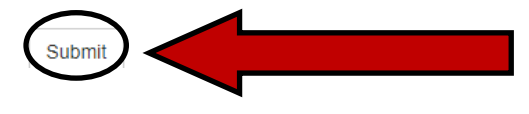

# PASO 58: !!! LEA & SIGA MIS INTRUCCIONES!!!

\*Deje este paquete en esta computadora.

\*Tenga/sepa su número K#/SBCC de identificación del estudiante.

\*Tenga su expediente académico impreso (si tiene uno).

\*VERIFIQUE CON UN REPRESENTANTE DE SBCC ANTES DE IRSE. Tomarán su #K y el expediente académico impreso (si tiene uno) y le dejarán salir.